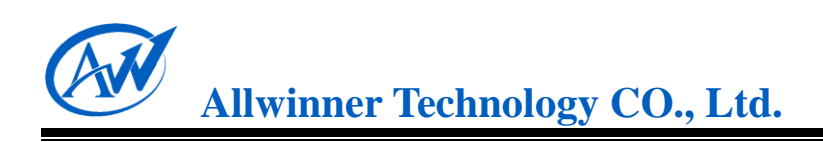

# Memory Card Boot Solution for A10

V1.0

2012.05.15

Memory Card Boot Solution for A10 v1.0 Copyright © 2011~2012 Allwinner Technology. All Rights Reserved. 2012-05-15

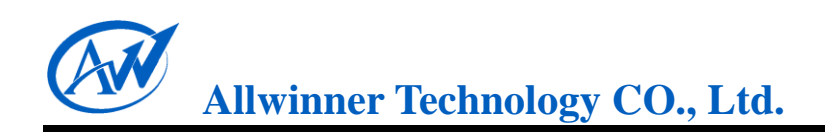

## **Revision History**

| Version | Date      | Section/ Page | Description     |
|---------|-----------|---------------|-----------------|
| v1.0    | 2012.5.15 |               | Initial version |

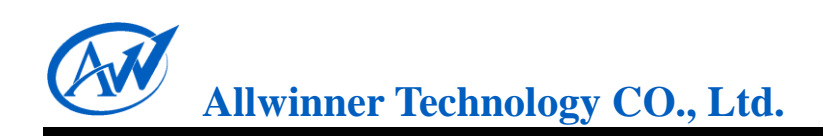

### **Table of Contents**

| Rev | vision History . |                                          |    |
|-----|------------------|------------------------------------------|----|
| Tab | le of Contents   | 5                                        | 2  |
| 1.  | Overview         |                                          |    |
| 2.  | Modification     | ns to A10 Solutions                      |    |
|     | 2.1. Modi        | ifications Based on the EVB-MMC Solution |    |
|     | 2.1.1.           | Add a New Solution                       |    |
|     | 2.1.2.           | Modify the Packing                       |    |
|     | 2.2. Modi        | ifications Based on the NAND Solution    | 6  |
|     | 2.2.1.           | Add a New Solution                       | 6  |
|     | 2.2.2.           | Modify the New Solution                  | 6  |
|     | 2.2.3.           | Modify the Packing                       |    |
| 3.  | Firmware Co      | ompilation and Packing                   | 9  |
| 4.  | Firmware Fla     | ashing                                   |    |
|     | 4.1. USB-        | -Based Firmware Flashing                 |    |
|     | 4.2. Card-       | -Based Firmware Flashing                 | 11 |
|     | 4.2.1.           | Startup Mode                             | 11 |
|     | 4.2.2.           | Product Mode                             |    |
| 5.  | Declaration      |                                          |    |
|     |                  |                                          |    |

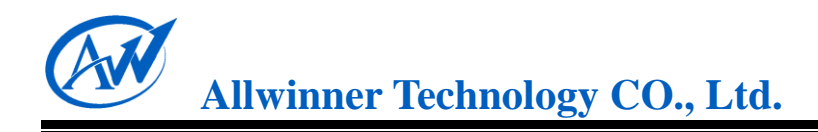

# 1. Overview

With the aid of some firmware flash tools, such as <u>Livesuit/PhoenixUsbPro</u>, and <u>PhoenixCard</u>, etc, firmware can be mounted to the device memory via USB or memory cards.

Firmware can be flashed to an emmc-interfaced memory cards in <u>Startup Mode</u>, so that the cards can be used to boot a system via card controllers. Firmware can be flashed to memory cards in <u>Product Mode</u> as well, so that the cards can be used repeatedly to mount the firmware to device memory, say NAND or eMMC.

What's notable is that on the A10 platform, the pluggable SD card can start a device through card0 controller and card2 controller, while the non-pluggable card such as emmc can only start a device via card2 controller.

This documentation illuminates on how to add memory card boot method to current A10 solutions with three parts: the first and foremost part details modifications required to be made to current A10 solutions, the EVB-MMC Solution and the NAND Solution, the second part briefs how to make a firmware, and the last part is about the firmware flashing.

### 2. Modifications to A10 Solutions

### 2.1. Modifications Based on the EVB-MMC Solution

#### 2.1.1. Add a New Solution

Following modifications can be made to the *device/softwinner/crane-evb\_mmc* in SDK so that the A10 EVB can boot from a memory card.

- 1) Copy *crane-evb\_mmc* directory to a same-level directory, and rename it as *xxxx\_mmc*;
- Revise the solution name-involved characters in following six files in the newly generated directory: *<solution>.mk*, *vendorsetup*, *AndroidProducts.mk*, *package.sh*, *BoardConfig.mk*, *recovery/Android.mk*, etc. Also of note is the use of dash "-" and underscore "".

3) implement following command :

| source | build/envsetup.sh |  |  |
|--------|-------------------|--|--|
| lunch  |                   |  |  |
|        |                   |  |  |

And you will see the new solution in the list.

#### 2.1.2. Modify the Packing

Rename lichee/tools/pack/chips/sun4i/configs/crane/evb\_mmc/ as lichee/tools/pack/chips/sun4i/ configs/crane/xxxx\_mmc/.

This directory includes three files: <u>sysconfig.fex</u> stores information about the firmware partition and Livesuit configuration parameters (Reference can be made to the script notes); <u>sysconfig1.fex</u> is used to configure some pin and module-relevant parameters; and <u>env.cfg</u> stores some uboot-related configuration parameters. Detailed modifications are illustrated below.

#### 2.1.2.1. sysconfig.fex

*Storage\_type* is a vital parameter that defines whether firmware is booted from MMC or NAND when it's mounted in Livesuit. By default, or when storage\_type=0, the firmware is booted from NAND, and when storage\_type=1, the firmware is booted from MMC.

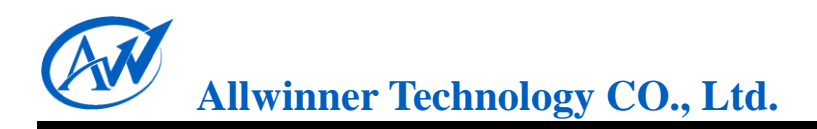

#### 2.1.2.2. sysconfig1.fex

| 1) Card0 Boot     |                                                         |
|-------------------|---------------------------------------------------------|
| [card_boot0_para] |                                                         |
| card_ctrl         | = 0                                                     |
| card_high_speed   | = 1                                                     |
| card_line         | = 4                                                     |
| sdc_d1            | = port:PF0<2><1> <default><default></default></default> |
| sdc_d0            | = port:PF1<2><1> <default><default></default></default> |
| sdc_clk           | = port:PF2<2><1> <default><default></default></default> |
| sdc_cmd           | = port:PF3<2><1> <default><default></default></default> |
| sdc_d3            | = port:PF4<2><1> <default><default></default></default> |
| sdc_d2            | = port:PF5<2><1> <default><default></default></default> |

#### 2) Card2 Boot

| [card_boot2_para] |                   |  |
|-------------------|-------------------|--|
| card_ctrl         | = 2               |  |
| card_high_speed   | = 1               |  |
| card_line         | = 4               |  |
| sdc_cmd           | = port:PC6<3><1>  |  |
| sdc_clk           | = port:PC7<3><1>  |  |
| sdc_d0            | = port:PC8<3><1>  |  |
| sdc_d1            | = port:PC9<3><1>  |  |
| sdc_d2            | = port:PC10<3><1> |  |
| sdc_d3            | = port:PC11<3><1> |  |

#### 2.1.2.3. env.cfg

Parameters stored in env.cfg include:

- 1) Bootdelay: indicates how long will uboot wait before it enters command line boot mode (only need in debug);
- 2) Bootcmd: the default boot command alternate to uboot command line boot. Generally no modification is required;
- 3) Setargs: a parameter of bootcmd, includes console, nand\_root, mmc\_root, init, loglevel, etc;
- 4) Boot\_normal: a parameter of bootcmd, defines the location and size of the loaded kernel mirror, and the location to boot kernel;
- 5) Boot\_recovery & boot\_fastboot: not used when in normal condition;

#### 2.2. Modifications Based on the NAND Solution

#### 2.2.1. Add a New Solution

- Find the original NAND solution directory, copy it to the same directory and rename it.
   For example, copy *crane-evb* directory to the same directory and rename it as *crane-evb\_mmc*;
- Revise the solution name-involved characters in following six files in the newly generated directory: *<solution>.mk*, vendorsetup, AndroidProducts.mk, package.sh, BoardConfig.mk, recovery/Android.mk, etc. Also of note is the use of dash "-" and underscore "\_".

For example, the *crane-evb* and *crane\_evb* in *crane\_evb.mk*, *vendorsetup*, *AndroidProducts.mk*, *BoardConfig.mk*, *recovery/Android.mk* and *package.sh* all should be altered to *crane-evb\_mmc* and *crane\_evb\_mmc* respectively.

3) implement following command in android directory

```
source build/envsetup.sh lunch
```

and you will see the new solution in list.

#### 2.2.2. Modify the New Solution

To make the new solution bootable from a memory card, following modifications should be made:

1) Modify *init.sun4i.rc* and *ueventd.sun4i.rc*, override the NAND partition with MMC partition based on following mapping list:

nanda — mmcblk0p2 nandb — mmcblk0p5 nandc — mmcblk0p6

nandd ----- mmcblk0p7

nande — mmcblk0p8

nandf ----- mmcblk0p9

...and so on.

2) Remove or command out following code:

format\_userdata /dev/block/nand......

3) Modify *vold.fstab* based on following instructions:

#### Original:

| dev_mount                              | sdcard | /mnt/sdcard | auto /devices/virtual/block/nandi           |  |
|----------------------------------------|--------|-------------|---------------------------------------------|--|
| dev_mount                              | extsd  | /mnt/extsd  | auto /devices/platform/sunxi-mmc.1/mmc_host |  |
| /devices/platform/sunxi-mmc.0/mmc_host |        |             |                                             |  |

#### Modified:

Memory Card Boot Solution for A10 v1.0

Copyright © 2011~2012 Allwinner Technology. All Rights Reserved. 2012-05-15

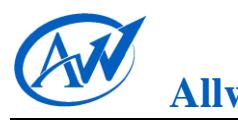

| dev_mount | sdcard | /mnt/sdcard | auto /devices/platform/sunxi-mmc.0/mmc_host |
|-----------|--------|-------------|---------------------------------------------|
| dev_mount | extsd  | /mnt/extsd  | auto /devices/platform/sunxi-mmc.1/mmc_host |

The number behind sunxi-mmc should be fixed accordingly. If boot from card2, then it should be modified to:

| dev_mount                              | sdcard | /mnt/sdcard | auto /devices/platform/sunxi-mmc.2/mmc_host |  |  |
|----------------------------------------|--------|-------------|---------------------------------------------|--|--|
| dev_mount                              | extsd  | /mnt/extsd  | auto /devices/platform/sunxi-mmc.1/mmc_host |  |  |
| /devices/platform/sunxi-mmc.0/mmc_host |        |             |                                             |  |  |

If the card controllers are insufficient, please consult technology personnel for the modification. False modification may render the load failure of external card or connection failure between PC and devices.

If the firmware generated is required to be alterable by the firmware modification tool we provide, a file named *preinstall.sh* should be created (or overridden if there was one) with following contents inside:

| #!/system/bin/busybox sh                                                      |
|-------------------------------------------------------------------------------|
|                                                                               |
| echo "do preinstall job"                                                      |
| BUSYBOX="/system/bin/busybox"                                                 |
| BOOT_MEDIA="nanda"                                                            |
| if [ ! -e /data/system.notfirstrun ]; then                                    |
| /system/bin/sh /system/bin/pm preinstall /system/preinstall                   |
| # copy android modify tool files                                              |
| mkdir /mnt/nanda                                                              |
| if [ -e /dev/block/mmcblk0p2 ]; then                                          |
| BOOT_MEDIA="mmcblk0p2"                                                        |
| fi                                                                            |
| mount -t vfat /dev/block/\$BOOT_MEDIA /mnt/nanda                              |
| # \$BUSYBOX cp /mnt/nanda/vendor/initlogo.rle /                               |
| BUSYBOX cp /mnt/nanda/vendor/system/build.prop /system/                       |
| BUSYBOX cp /mnt/nanda/vendor/system/media/bootanimation.zip /system/media/    |
| BUSYBOX cp /mnt/nanda/vendor/system/usr/keylayout/*.kl /system/usr/keylayout/ |
| sync                                                                          |
| umount /mnt/nanda                                                             |
| rmdir /mnt/nanda                                                              |
| BUSYBOX touch /data/system.notfirstrun                                        |
| fi                                                                            |
| echo "preinstall ok"                                                          |
|                                                                               |

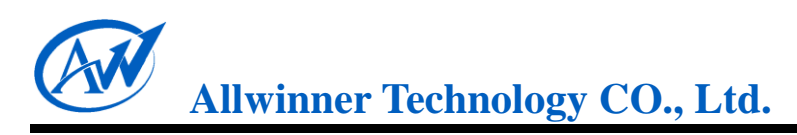

### 2.2.3. Modify the Packing

The packing modification is identical with that of EVB-MMC solution. See here for Details.

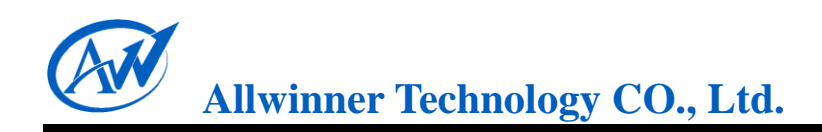

## **3. Firmware Compilation and Packing**

The firmware compilation and packing is similar to that of NAND solution.

In lichee, type in command:

\$./build.sh –p sun4i\_crane –k 3.0

After compilation, go into the android directory:

\$source build/ envsetup.sh

lunch

and select the right solution number.

Then execute:

make-all

After that, execute:

pack

And the firmware will end up in lichee/tools/pack/.

### 4. Firmware Flashing

This section will introduce some firmware flashing tools, such as *Livesuit, PhoenixUsbPro*, and *PhoenixCard*, and their detailed usage.

#### 4.1. USB-Based Firmware Flashing

Livesuit or PhoenixUsbPro can be used to flash firmware to a device via the USB OTG on PCs. *Note that Livesuit and PhoenixUsbPro are not supposed to be used at the same time.* 

Here takes Livesuit1.07 on Windows platform as an example to exemplify the flashing procedure:

- 1) Acquire the LivesuitPack.exe from the solution provider, and then locate it in a folder separately;
- 2) Double click it, then Livesuit software will be automatically installed in this very directory. During the installation, you will be asked whether to continue the install or not, select "Continue Anyway";

| 2  | LiveSuit1.09                                                                                           |                                                                                                    |                                                                                                    |                                                                                                    |
|----|----------------------------------------------------------------------------------------------------|----------------------------------------------------------------------------------------------------|----------------------------------------------------------------------------------------------------|----------------------------------------------------------------------------------------------------|
| Fi | ile Edit View Fav                                                                                      | orites Tools Help                                                                                                    |                                                                                                    | 4                                                                                                    |
| (  | 子 Back 🝷 🕥 🚽                                                                                           | Hardware Installation                                                                                                    |                                                                                                    |                                                                                                    |
| Ac | ddress 🛅 E:\LiveSuit1                                                                                  | The software you are installing for this hardware:<br>USB Device(VID_1f3a_PID_efe8)                                                                                                    | e Type<br>B Application                                                                                        | Date Modified                                                                                         |
|    | Rename this file<br>Move this file<br>Copy this file                                                   | has not passed Windows Logo testing to verify its compatibility<br>with Windows XP. ( <u>Tell me why this testing is important.</u> )<br>Continuing your installation of this software may impair                                                         | Application Extension     Application Extension     Text Document     Application Extension                    | 12/30/2011 2:39 PM<br>12/30/2011 2:39 PM<br>5/21/2012 2:18 PM<br>5/21/2012 2:18 PM                    |
|    | <ul> <li>Publish this file</li> <li>Web</li> <li>E-mail this file</li> <li>Delete this file</li> </ul> | or destabilize the correct operation of your system<br>either immediately or in the future. Microsoft strongly<br>recommends that you stop this installation now and<br>contact the hardware vendor for software that has<br>passed Windows Logo testing. | Application Extension     Application Extension     Application Extension     CFG File     DAT 5 <sup>th</sup> | 12/30/2011 2:39 PM<br>12/30/2011 2:39 PM<br>12/30/2011 2:39 PM<br>5/21/2012 2:18 PM                   |
| ľ  | Other Places                                                                                           |                                                                                                    | B DAT File<br>B Application<br>B LAN File                                                                      | 5/21/2012 2:18 PM<br>12/30/2011 2:39 PM<br>5/21/2012 2:18 PM                                          |
|    | Software (E:)  My Documents  Shared Document  My Computer                                              | STOP Installation                                                                                                    | B OLD File<br>B Compiled HTML Help<br>KB Compiled HTML Help<br>KB Application<br>KB Compiled HTML Help         | 5/15/2012 3:43 PM<br>5/21/2012 2:18 PM<br>5/21/2012 2:18 PM<br>11/2/2011 4:04 PM<br>5/21/2012 2:18 PM |

3) Start the liveSuit.exe.

| 😪 LiveSuit V1.09      |                               |           |               |      |
|-----------------------|-------------------------------|-----------|---------------|------|
| Select Syn<br>Ing Upg | stem 👔 Wizard<br>rade Upgrade | 🚯 NetSync | User<br>Guide | Exit |
| Image                 |                               |           |               |      |
| Process               |                               | 0%        |               |      |
| Welcome to LiveS      | uit!                          |           |               |      |

Memory Card Boot Solution for A10 v1.0

Copyright © 2011~2012 Allwinner Technology. All Rights Reserved. 2012-05-15

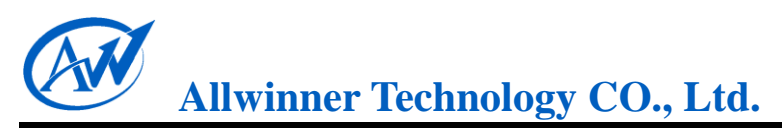

Tips and Tricks: When run for the first time, a livesuit.exe shortcut will be generated on the desktop. The shortcut key on Windows platform is "CTRL+SHIFT+R";

4) Click "Select IMG" to select the target firmware:

| 🛞 LiveSuit V1.09   |                                                                                                    |      |
|--------------------|----------------------------------------------------------------------------------------------------|------|
| Select 🙀           | System Wizard Sync Sync User & Open                                                                                                    | Exit |
| Image              | Look in: 🞯 Desktop 💽 🖛 📾 💣 🏢 -                                                                                                    |      |
| Process Welcome to | <ul> <li>My Documents</li> <li>PhoenixCardV306_20120302</li> <li>My Computer</li> <li>Reader 10.0</li> <li>My Network Places</li> <li>aTTO官方完整最新版2.43</li> <li>xw711-v1.4rc2-debug.img</li> <li>New Folder</li> <li>office2007</li> </ul> |      |
|                    | File name: sun4i_crane_aino Open                                                                                                    |      |
|                    | Files of type: Image Files (*.img)                                                                                                    |      |

5) Connect a device to the PC via USB OTG, and the firmware will be flashed to the device. Since the method of each customized board entering upgrade mode varies, please consult related program personnel for details.

### 4.2. Card-Based Firmware Flashing

PhoenixCard can be used to flash firmware to pluggable memory cards, startup mode or product mode.

#### 4.2.1. Startup Mode

If firmware is flashed to the memory card in **Startup Mode**, it means that card will be able to be used to boot a system.

The PhoenixCard is in directory *lichee/tools/tools\_win*, and is executable instantly after extraction. 1) Extract and run PhoenixCard.exe, and you can see following interface:

| Phoemixcard 5.0               | 06                                   |   |
|-------------------------------|--------------------------------------|---|
| Card and Image —<br>DiskCheck | di sk                                |   |
| Img File                      |                                      |   |
| /rite Mode                    |                                      |   |
| C Product 🛛 🛛                 | User Data                            |   |
| C Startup /                   | Data Path                            |   |
| Burn                          | Format to Normal Clear Info Help Exi | t |
| Rate                          |                                      |   |
| ption<br>T Found Removab      | la Dick I                            |   |
| i i odka nemorab.             |                                      |   |
|                               |                                      |   |
|                               |                                      |   |
|                               |                                      |   |

2) Click the "IMG File" button to select the target firmware:

| 💙 PhoenixCard 3.06                                                       |                                                                                                    |
|--------------------------------------------------------------------------|----------------------------------------------------------------------------------------------------|
| Card and Image<br>DiskCheck disk F:\<br>Img File                         |                                                                                                    |
| Write Mode       O Product     User Data       O Startup /     Data Path |                                                                                                    |
| Burn Format to Normal                                                    | Clear Info Help Exit                                                                                                    |
| Kate<br>Option<br>Device OK, the size of the device is 3790 M.           | Open  Copen  Cook in:  Desktop  Cook in:  Desktop  Cook in: Desktop  Cook in: Desk |
| 1                                                                        | File name:     sun4i_crane_aino     Open       Files of type:     Image Files (".img)     Cancel                                                                                                    |

3) Select the "Startup Mode":

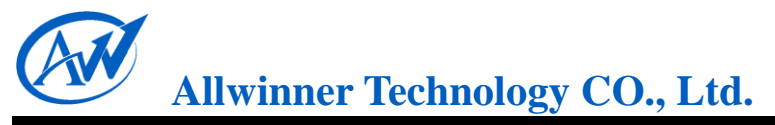

| Card and Image<br>DiskCheck dis<br>Img File D:   | k F:\<br>\Documents and Sett | ▼<br>.ings\test\Desktop\sun4i_crane_aino.img |      |      |
|--------------------------------------------------|------------------------------|----------------------------------------------|------|------|
| C Product Use<br>C Startup ! Da                  | r Data<br>ata Path           | Inforamtion X                                |      |      |
| Burn<br>Rate<br>Option<br>Device OK, the size of | Format to Norm               | Your card will be burned as a startup mode!  | Kelp | Exit |

4) Insert the card (the card can be inserted anytime before clicking "Burn"):

| 可 PhoenixCard 3.06                           |                          |            |      |      |
|----------------------------------------------|--------------------------|------------|------|------|
| Card and Image<br>DiskCheck<br>Img File      | disk F:\                 |            |      |      |
| Write Mode       C Product       C Startup ! | User Data<br>Data Path   |            |      |      |
| Burn                                         | Format to Normal         | Clear Info | Help | Exit |
| Rate<br>Option<br>Device OK, the size        | of the device is 3790 M. |            |      |      |

- 5) Click the "Burn" button, and all buttons remain gray before the firmware flashing completes.
- 6) After the firmware flashing, click "exit":
- 7) Insert the card to the device card slot, start or restart the device, and then it will work normally.

#### 4.2.2. Product Mode

If firmware is flashed to the memory card in Product Mode, it means that card will be able to be used

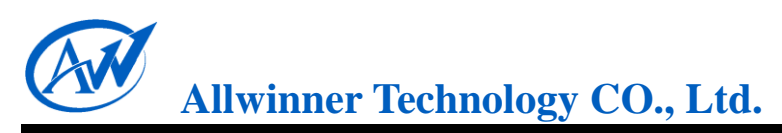

repeatedly to flash firmware to devices.

Detailed procedures are illustrated as below:

 Insert an SD/MMC/TF card to PC via the card reader, and PhoenixCard will automatically recognize the disk letter and card capacity, which also can be accessible by manually clicking "Disk Check". To guard against misoperation with other removable storage devices, you will be prompted to disconnect all other devices before the firmware flashing, as shown below:

| PhoenixCard 3.06                                                                                       |      |
|----------------------------------------------------------------------------------------------------|------|
| Card and Image DiskCheck disk F:\ Img File D:\Documents and Settings\test\Desktop\sun4i_crane_aino.img |      |
| Write Mode       © Product       User Data       C Startup !       Data Path                           |      |
| Burn Format to Normal Clear Info Help Rate Option Find 4 device, Please select correct the one.        | Exit |
|                                                                                                    |      |

2) Click the "IMG File" to select the firmware to be flashed, and select "Product" as the Write Mode:

| 💐 PhoenixCard 3.06                                                   |
|----------------------------------------------------------------------|
| Card and Image                                                       |
| DiskCheck disk I:\                                                   |
| Img File D:\Documents and Settings\test\Desktop\sun4i_crane_aino.img |
| Write Mode                                                           |
| 🕫 Product 🔲 User Dats                                                |
| C Startup ! Data Path                                                |
| Burn Format to Normal Clear Info Help Exit                           |
| Rate                                                                 |
| Option<br>Tunica OV, the size of the durine is 2700 H                |
| Jevice UA, the size of the device is jigu m.                         |
|                                                                      |
|                                                                      |
|                                                                      |
|                                                                      |
|                                                                      |
|                                                                      |

3) Click the button "Burn" to start the firmware flashing, and the progress bar will indicate the mount progress.

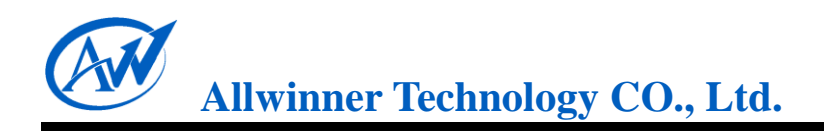

4) When the bar is full, the firmware flashing is done, and that memory card shipped with firmware can be used repeatedly to flash firmware to devices.

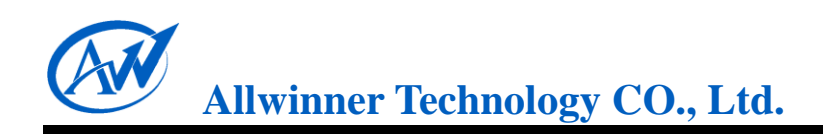

# 5. Declaration

This *Memory Card Boot Solution for A10* is the original work and copyrighted property of Allwinner Technology ("Allwinner"). Reproduction in whole or in part must obtain the written approval of Allwinner and give clear acknowledgement to the copyright owner.

The information furnished by Allwinner is believed to be accurate and reliable. Allwinner reserves the right to make changes in circuit design and/or specifications at any time without notice. Allwinner does not assume any responsibility and liability for its use. Nor for any infringements of patents or other rights of the third parties which may result from its use. No license is granted by implication or otherwise under any patent or patent rights of Allwinner. This documentation neither states nor implies warranty of any kind, including fitness for any particular application.